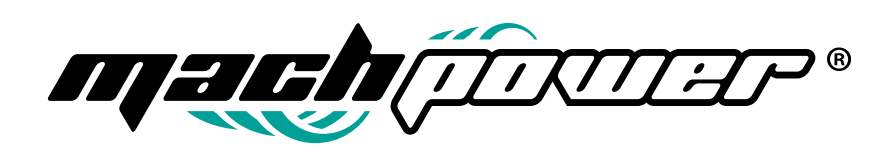

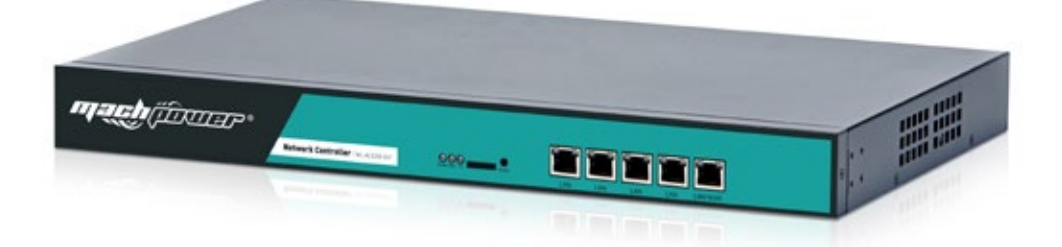

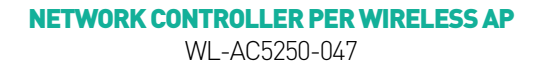

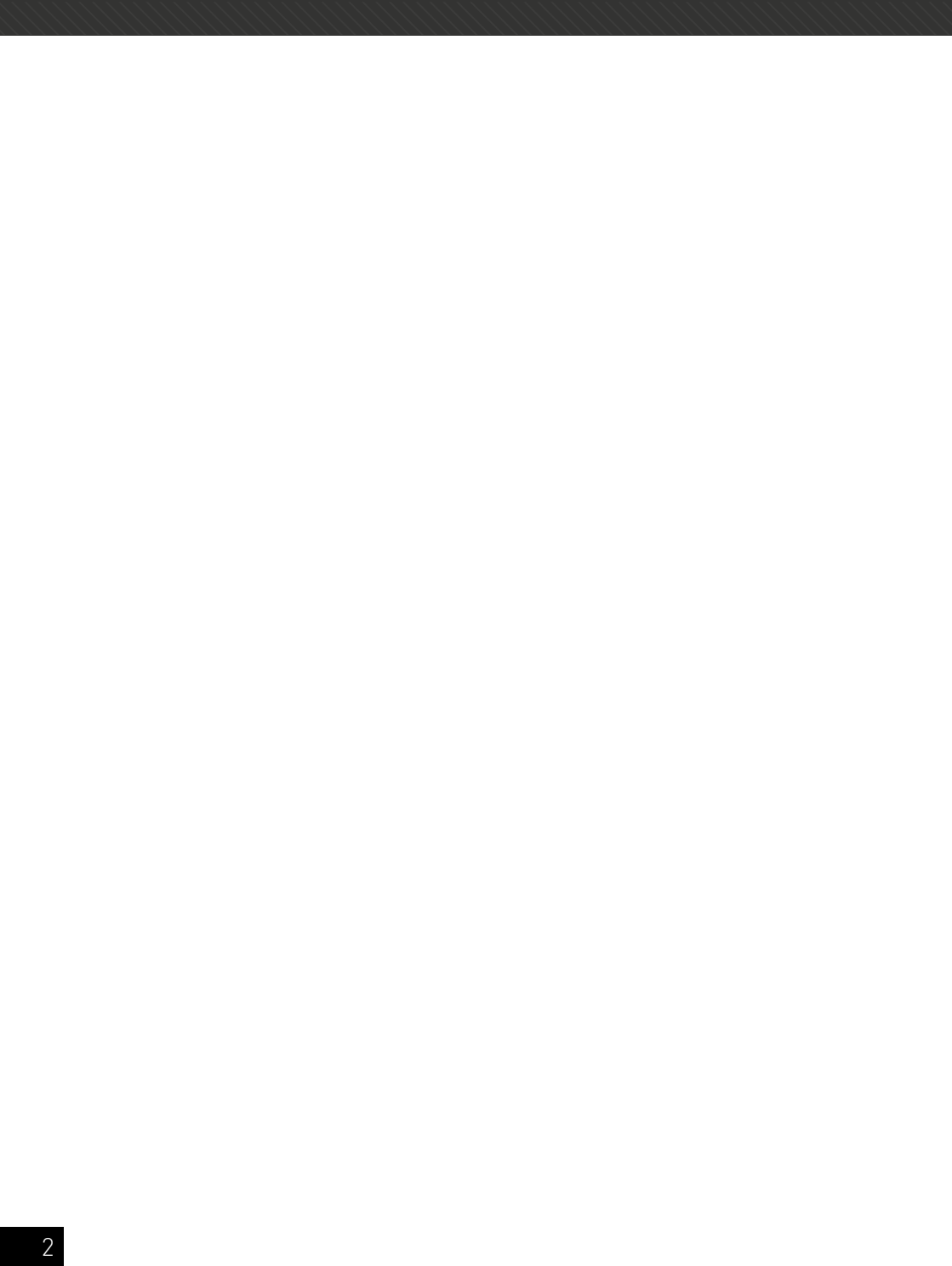

# Thanks for choosed our product

# **INDEX**

**Chapter 1** Manual Introduction Chapter 2 Products Introduction 2.1 Products description 2.2 Products properties 2.2.1 Hardware property 2.2.2 Software property 2.3 Product layout 2.3.1 Front Panel 2.3.2 Rear Panel 2.3.3 Connection Chapter 3 Configuration Guide 3.1 Login Web Interface **Chapter 4** Function Setting 4.1 Device List 4.2 Device Group 4.3 Device Log 4.4 Address Server 4.5 Gateway 4.5.1 LAN Setting 4.5.2 WAN Setting 4.5.3 Cloud Setting 4.5.4 Authentication 4.6 Gateway 4.6.1 IP/Port Filtering 4.6.2 MAC Filtering 4.6.3 URL Filtering 4.6.4 Port Forwarding 4.6.5 DMZ Settings 4.7 Storage/Server 4.8 Management 4.8.1 System management 4.8.2 QoS 4.8.3 User management 4.8.4 Device Log 4.8.5 Upgrade Firmware 4.8.6 System Time 4.9 Device Status 4.9.1 Basic Status 4921AN Status 4.9.3 WAN Status 4.10 WAN Status

Chapter 5 Appendix A Product SPEC

## CHAPTER1 MANUAL INTRODUCTION

This manual is subject to tell users how to use this WLAN management platform properly, suit for those familiar with basic networking knowledege and terminology. Then this user manual including the connection of AC controller, description of this platform's properties, and how to configure this platform; Pre-reading this manual before operation is highly recommended.

## CHAPTER2 PRODUCTS INTRODUCTION

#### 2.1 Products description

WL-AC5250-047 is a highly performance WLAN controller, specially for Indoor and outdoor wireless access points which set up in hotel or small-medium sized enterprise; It's capable for managing all Access point, support AP auto-detection, AP status preview, AP configuration, MAC filtering, AP software upgrade simultaneously to provide high quality&performance& reliability,easy installation&maintenance WIFI service to different clients;

#### 2.2 Products properties

#### 2.2.1 Hardware property

- Deploy dual core CPU, 880Mhz frequency
- · Deploy high capacity&speed memory, up to 516M DDR3 SDRAM;
- 5 x 10/100/1000Mbps Gigabit Ethernet port
- 1 x TF Card Slot

#### 2.2.2 Software property

• WL-AC5250-047 detect and connect to wireless access point automatically, no need to configure any AP, realize true centralized AP management function

- Monitor AP status in real-time, auto-inspection AP's working status (up or down), show each ap status under interface page;
- Configure related properties to each AP simultaneously, like setting SSID, connection type, Security type,etc;
- Adjust WIFI RF output manually, to fit for different networking environment, to maximum WIFI coverage;

AP address server function can allocate IP address for different AP working in the same segment, no need to set up AP's IP address
manually;

- Support smart gateway mode, working as a Gigabit router, to realize router, AC, AP address server function in the same unit;
- Adjust each AP's WIFI settings like Channels or location remark, providing auto-restarting functions on AP;

• Support WIFI MAC filtering, only allow the device, whose MAC address is in the rule list, to have WIFI access, make sure a securer network allowed;

• Full WEB management, clear and concise ,make AP management easier and much convenient;

# 2.3 Product layout

## 2.3.1 Front Panel

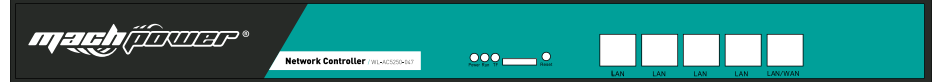

#### Led indicator

| LED light | Name         | Indication                                     |  |  |  |  |
|-----------|--------------|------------------------------------------------|--|--|--|--|
| Davia     | Davies Liebt | Power is on, means status is up;               |  |  |  |  |
| Power     | Power Light  | Power is off, mean status is down;             |  |  |  |  |
| Due       | Custom Links | Flashing,means system status is normal         |  |  |  |  |
| Kun       | System Light | OFF or stable steady, means status is abnormal |  |  |  |  |
| ТГ        | TELinha      | Light is ok, means TF card loaded successfully |  |  |  |  |
| IF        | TE Light     | Light is off, means TF card is not loaded      |  |  |  |  |

#### Reset button

If need to restore the WL-AC5250-047 into factory default, please do following procedure: Power on WL-AC5250-047, use a pin to press and hold the reset button until all LED becomes quick-flash from slow-flash.

Then release the button and wait WL-AC5250-047 to reboot to its factory default settings. After that, the default IP address of WL-AC5250-047 is still 192.168.10.1, default user name and password are both admin RJ45 Ports: 5x10/100M/1000Mbps auto-negotiation RJ45 Ethernet Port; Support any connection devices in 10/100M/1000Mbps bandwidth;

## Notice

LAN/WAN port is LAN port only on the default mode, only when WAN setting is enabled then LAN/WAN port will change to WAN port;

## 2.3.2 Real Panel

## DC Jacket

DC Jacket located on the right side of WL-AC5250-047's real panel, input power should be ac power 100-240V~ 50/60Hz 0.3A

#### Anti-thunder ground connection:

Please deploy ground connection to avoid lightening stroke, by copper core cable in yellow and green jacket; For detailed installations please refer to related manuals, like "Anti-thunder installation guide in devices"

#### Attention:

Please use original power cord for installation; Set locate power outlet near the devices, to make safer and easier installation and operation

#### 2.3.3 Connection

Please power the AC controller, and connect the AP in following working diagram:

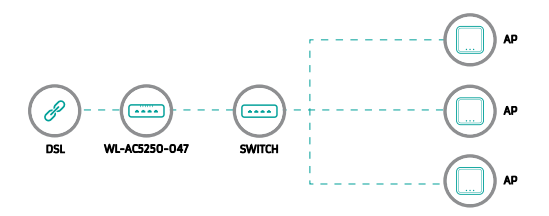

Please note, in above picture, can make Wireless AP connect with PoE switch, PoE switch's uplink port connect with AC controller's WAN port, total connection will be based on the application environment.

## CHAPTER3 CONFIGURATION GUIDE

#### 3.1 Login Web Interface

Please confirm the following points before login WL-AC5250-047:

1. Connect the managment host (PC) to LAN port of AC controller or UP-link port of switch in the whole networking.

2. The management host(PC) has been properly installed IE 7.0 or higher browser version

3. The management host's IP address has been set the same network segment with WL-AC5250-047, namely 192.168.10.X (X is between the same network segment with WL-AC5250-047, namely 192.168.10.X (X is between the same network segment segment segment with WL-AC5250-047, namely 192.168.10.X (X is between the same network segment segment

en 2-254 arbitrary integer Number), a subnet mask of 255.255.255.0.

4. In order to ensure a better effect of Web interface displays, it is recommended to adjust the display resolution to 1024 × 768 or more pixels.

#### **Operation Steps:**

A. Open IE browser, Input http://192.168.10.1 in the address bar to login WL-AC5250-047 Web management interface.

B. Now you must enter username and password, the factory default is:

## Username: admin

Password: admin

click "OK"

C. After a successful login, then see WL-AC5250-047 Web interface page.

|             | INTELLIGNT WIRELESS AP MANAGMENT PLATFORM |   |               |          |         |                    |               |                          |       |                 |            |                       |               |         |            |
|-------------|-------------------------------------------|---|---------------|----------|---------|--------------------|---------------|--------------------------|-------|-----------------|------------|-----------------------|---------------|---------|------------|
|             |                                           |   |               | entire 1 |         |                    |               |                          |       | Institute P     |            |                       |               | 4       | Function D |
|             | 7%                                        |   | Chenel<br>C V | 11.2     | 10,400  | 18758<br>(10) (10) | Centra IP     | Depta NAC<br>7600-800010 | -     | s Sentor<br>VLA | Owysi<br>7 | Ordine Time<br>0.000k | aroup<br>11.4 | Curring |            |
| Distance.   |                                           | • | 0.¥.          | 2.3      | 46.4236 |                    | THE LOCAL DRA | 760180-012               | ant a | 91.1            | 1          | 62218                 | 5.4           | 2       |            |
| $\bigcirc$  | 1%                                        |   |               |          |         |                    |               |                          |       |                 |            |                       |               |         |            |
|             | Device Li                                 |   |               |          |         |                    |               |                          |       |                 |            |                       |               |         |            |
|             |                                           |   |               |          |         |                    |               |                          |       |                 |            |                       |               |         |            |
| Freder free | - Derived                                 |   |               |          |         |                    |               |                          |       |                 |            |                       |               |         |            |
| •           |                                           |   |               |          |         |                    |               |                          |       |                 |            |                       |               |         |            |

In the above Web Interface Page, there are three part.

It is the main menu area on the left, to show this WLAN controller's main function.

It is the AP List on the middle part, to show the Wireless AP info which access into this WLAN controller.

It is the function on the right part. For example, click Device List, will show the function of Device List.

# CHAPTER4

# FUNCTION SETTING

## 4.1 Device List

Device list show the current wireless AP access into WL-AC5250-047, display the total quantity/Online/Offline Wireless AP connected to WL-AC5250-047, Then Wireless AP's name, IP address, MAC address, QTY of end users, Firmware version, Channel as showed in following picture:

| INTE       | LLIGNT WIR | e.es | IS AP 1        | MANAG     | MENT PLAT        | FORM                                     |                          |                |               |              |                      |               |            | (644)      |
|------------|------------|------|----------------|-----------|------------------|------------------------------------------|--------------------------|----------------|---------------|--------------|----------------------|---------------|------------|------------|
|            |            |      | -              | evice Lis |                  |                                          |                          | 1              | Reach to P    | _            | -                    |               | <b>N</b>   | function @ |
|            | 7%         |      | Distant<br>D V | the Les   | IN KOROALOS      | Device 39<br>2012011002                  | Device Mint<br>760340000 | there<br>and a | Venius<br>VL3 | Channel<br>7 | Colles Tore<br>32005 | Group<br>Talk | Cardy<br>E | Secto Set  |
| T-U Dauge  |            | •    | 5 V<br>5 V     | 14        | N.AC2604-25      | DESIGNAL SPEC                            | TROMONIC                 | inec o         | 191.4         | ,            | 0.221.8              | 14.1          | 3          |            |
|            | 1%         |      |                |           |                  |                                          |                          |                |               |              |                      |               |            |            |
|            | Device Li  | ist  |                |           |                  |                                          |                          |                |               |              |                      |               |            | Referent   |
|            |            |      |                |           |                  |                                          |                          |                |               |              |                      |               |            | Reset      |
| Contra Con |            |      |                |           |                  |                                          |                          |                |               |              |                      |               |            | wayate     |
| 13         |            | 1    | -              |           |                  |                                          |                          |                |               |              |                      |               |            |            |
|            |            |      | · Carrier      |           | And I Desire Mar | 10 I I I I I I I I I I I I I I I I I I I | 10 KB - 10               | - 13           | ALAP          |              | International        | ti = Island   |            |            |

Let's introduce following button one by one:

Select: click the white box to make hook, mean select this AP

Blue balloon: Click it to set the AP's Location and Device name, fill in the right info if needed, will be showed in Device list when Apply. Picture showed as follow:

| Manage Lings   |          | E Desitor List                  |                                                                                                    | Sector Sec. P.     |                                    | 15         | Function @    |
|----------------|----------|---------------------------------|----------------------------------------------------------------------------------------------------|--------------------|------------------------------------|------------|---------------|
| 07             | %        | Dates in Louise new             | Service PP Service Service Ser | Territor<br>1 Vice | themal Bolles Time<br>2(1)2 5/8/16 | teres Card | Seen See      |
| er toop        | •        |                                 |                                                                                                    |                    |                                    |            | Reference.    |
|                | .%<br>   |                                 | Laurian Internetion                                                                                                    |                    | ×                                  |            | Dates         |
| III Dev        |          |                                 | Contraction of Contraction                                                                                                    |                    |                                    |            | Rebout        |
|                |          |                                 |                                                                                                    |                    | -                                  |            | Erer          |
| Desire Street  | Energy ( |                                 |                                                                                                    |                    |                                    |            | ( waren       |
|                | •        |                                 |                                                                                                    |                    |                                    |            |               |
| Address Server | -        | Terrained of British Station of | C Chaif II Sand                                                                                                    | 14 AP              | V and and                          |            | Sector Sector |

SN: Show how many AP access into this AC controller

 $\ensuremath{\text{Location:}}$  show where the AP setup

Name: what's the name of this AP.

Device IP: AP's IP address, click this IP address, can access into AP's GUI when you set an static IP address for your PC in same IP segament. If many AP in the device list and you want to find out one AP, you can input this AP's IP address for quickly search.

Device MAC: AP's MAC address, if you want to find out one AP quickly by MAC address, just input the MAC address in top of this GUI, then search.

Users: How many end users access into this AP

Version: The firmware version of this AP

Channel: the channel of this wireless AP

Online Time: How long this wireless AP online and access into this AC controller.

Group: you can set some AP in one group, then this part will show group name mainly.

**Config:** click icon under config will show following picture: From this picture, will show each AP's status, Basic info, and advanced setting. If any data you want to make, then Apply to finish.

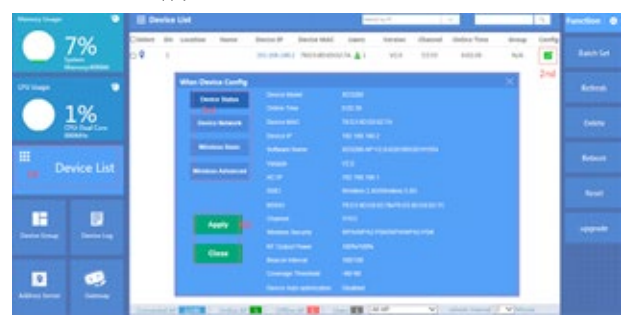

Device Status: show AP's Model number, online time, MAC address, IP address, firmware info, channel, RF Power showed in above picture.

Device Network: Show the Wireless AP's WAN network info and IP address

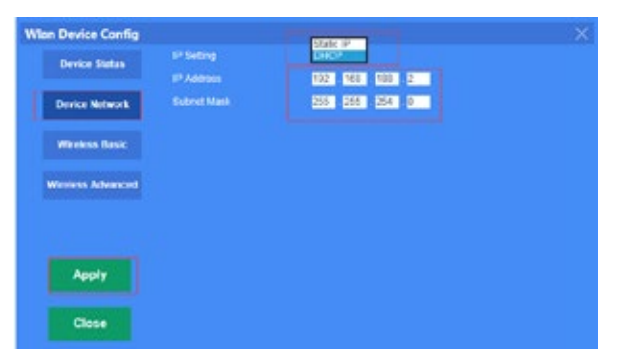

Wireless Basic: Mainly to setup the AP's SSID, VLAN, Security.

For the VLAN, the top networking should be with VLAN switch, and input the switch's VLAN ID in the blank part. The VLAN ID range is 0-4094.v

| Wian Device Config                                                                                                    |                |                          |                 |            |
|----------------------------------------------------------------------------------------------------|----------------|--------------------------|-----------------|------------|
| CONTRACTOR OF STREET, ST                                                                                                    |                | Man Device 1 🖌           |                 |            |
| Constant Sections                                                                                                    | Main AP Config | personal (78:00 80:00 10 | e.mg            |            |
| The second second second                                                                                                    |                | Enable V                 |                 | Inde V     |
| Contraction of the local division of the local division of the loc |                | drawless 2.40            | Vento           | 1 (0-4094) |
| Wroters Basic                                                                                                    | Config         |                          |                 | 1          |
| and the second second second                                                                                                    |                | MARKADAR AND A           | ~               | 100 10     |
| HITEST ACTION                                                                                                    |                | WEPH4 BI                 |                 | (0.4004)   |
|                                                                                                    |                | ALC: NO                  |                 | Conte.     |
|                                                                                                    |                | THEFT                    |                 |            |
|                                                                                                    |                | Somoone                  | 12              | nubre M    |
| Apply                                                                                                    | -              | Network key in 2 40 m    | WTM OF 54 NUCH  | (0-4294)   |
|                                                                                                    |                | Characters 15 Yes ILland |                 | Config     |
| Close                                                                                                    |                |                          |                 |            |
|                                                                                                    | Status         | Caubie V                 | Encode and SSID | Enable W   |
|                                                                                                    |                | NWP0                     | Vield           | B (545%)   |
|                                                                                                    |                |                          |                 | Config     |

Wireless Advanced: user can configure the AP's mode, channel, Fregament Threshold, coverage threshold, Max Station.

| Wilen Device Config |             |                               | ×                                                    |
|---------------------|-------------|-------------------------------|------------------------------------------------------|
| Device Status       |             | War Dence 1 💌                 |                                                      |
|                     |             | 80 TOYON 204                  |                                                      |
| Device Referable    |             | 7040-049 V                    |                                                      |
| Windens Desic       |             | Dance (M)                     |                                                      |
| There are a second  |             | 1548                          | 29-294                                               |
|                     |             | 1946                          | (Laber)                                              |
|                     |             | 100                           | paraties.                                            |
|                     | Appropriate | Linetie 💌                     |                                                      |
| ABBA T              |             | Diates M                      |                                                      |
| Close               |             | 12 14                         |                                                      |
|                     |             | 40                            | -45d3                                                |
|                     |             | Man Indexe Provide Laboration | Epecific indicatives other to the device<br>the area |

Remark: For Fragment Threshold, RTS Threshold, Beacon Interval, Aggregation, ShortGI, Rev Option, we recommand to keed in default.

Max Station, mean QTY of end users. 0 mean no limited.

Coverage Threshold: Applicated in Roaming mainly, the working status showed as follow:

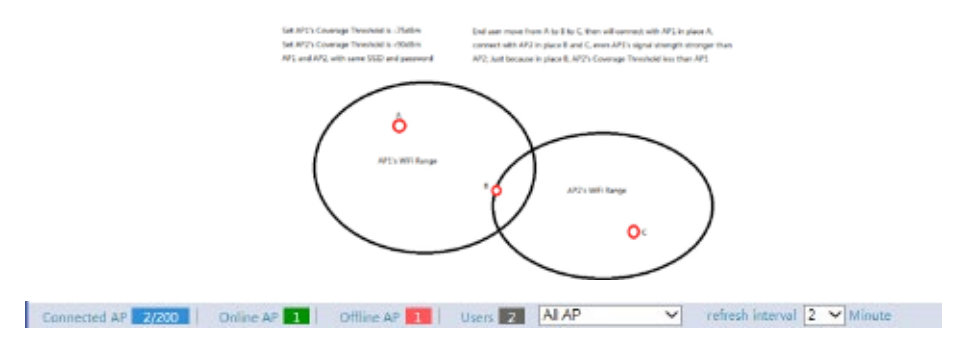

Connected AP: Show how many pieces AP connected into this AC controller, and how many AP can access into this AC controller. Online AP: QTY of AP which online in this AC controller

Offline AP: QTY of AP which offline in this AC controller

Users: Mean how many end users access into this AC controller.

ALL AP: Mean now show all the online AP, offline AP. Can select online AP or offline AP. Refresh Interval: mean how long this AC controller will refresh the AP QTY.

#### III Device List

Search by IP: mean search the wireless AP by IP address, make hook in the white box, input IP address, then search. Search by MAC: mean search the wireless AP by MAC address, make hook in the white box, input MAC address, then search

9

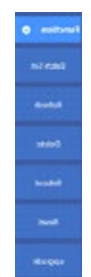

Batch Set: mean can configure the wireless AP's data in batch. Refresh: Scan the AP list again. Delete: Select some AP, then delete from this AC controller.

**Reboot:** Select some AP, then restart this AP

**Reset:** Select some AP, revert to factory default.

Upgrade: can upgrade firmware for wireless AP.

## 4.2 Device Group

Click Device Group at first, then will show New/Delete, Click New, then configure the data in Wireless Basic and Wireless Advanced part; Please note, this data will be applicated for all the AP in this group. After finish all, set an group name, then Apply to finish. For detail procedure, please refer to following picture:

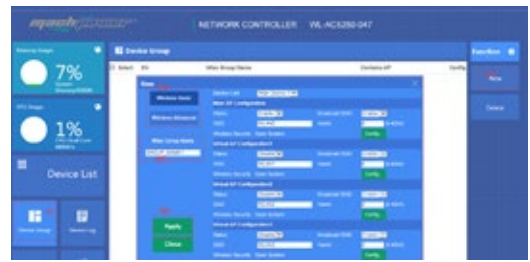

Add /Remove AP into group:

Please following the step showed in following picture:

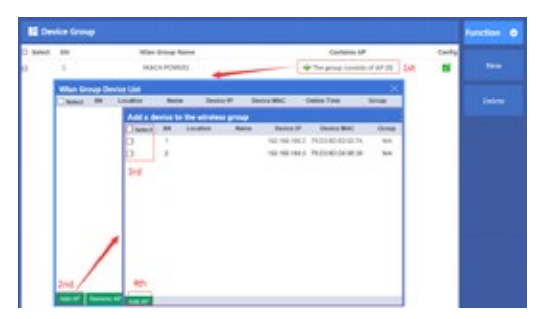

## 4.3 Device Log

Device Log show AP's record, such as on line recording, offline recording, device configuration recording.

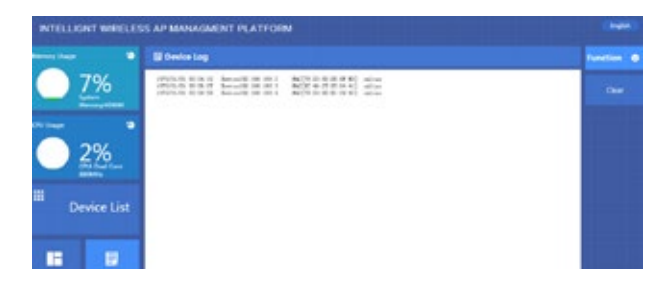

#### 4.4 Address Server

Through Address Server, to set server IP address, subnet mask; Server address Pool, main to assign IP address to the connected wireless AP, no need to specify the IP address for wireless AP manually when operation.

| INTELLISINT WIRELES                                                                                                    | S AP MANAGMENT PLAT                                                          | FORM                                                       |                             |                                                      | (Internal) |
|----------------------------------------------------------------------------------------------------|------------------------------------------------------------------------------|------------------------------------------------------------|-----------------------------|------------------------------------------------------|------------|
|                                                                                                    | E Address Server                                                             |                                                            |                             |                                                      | Paretter 0 |
| _ <u>7%</u> _                                                                                                    | <ul> <li>MP Address Tarver</li> </ul>                                        | famori 19 Autorea - TAL                                    |                             |                                                      | -          |
| 2%                                                                                                    | 50                                                                           | er Adores Coart 20<br>Dectre Times: 840<br>namb Af namer 1 | 3-208<br>Karge (109-804005) |                                                      |            |
| and the second second s | · All address information for                                                |                                                            |                             |                                                      |            |
| Device List                                                                                                    | Al Bank Long<br>H. K2004 (H)<br>H. K2004 (H)<br>H. K2004 (H)<br>H. K2004 (H) | 14 246.083<br>14 246.083<br>14 246.083<br>14 246.084       | The Internet of A           | 00 2980,25<br>00 2980,25<br>00 2980,29<br>03 2980,29 |            |
| H B                                                                                                    |                                                                              |                                                            |                             |                                                      |            |

Server IP Address: modify the default AP address server's IP address; [default is 192.168.188.1]

Server Subnet: Modify AC controller's subnet; 255.255.255.0 in default

Server Address Pool: When wireless AP connected with this address server, then address server will assign IP address for wireless AP. [The default IP address pool is 192.168.188.2-192.168.188.254]

#### 4.5 Gateway

4.5.1 LAN Setting

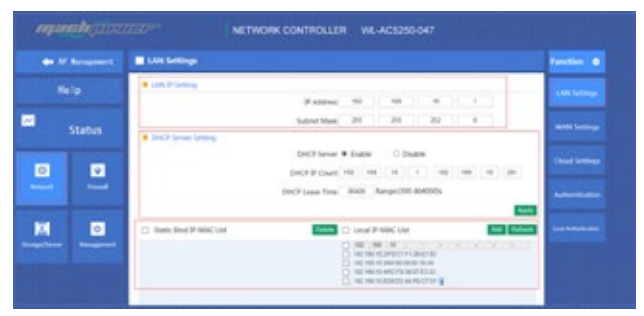

LAN IP Setting: Set IP address for LAN

Subnet mask: Set Subnet mask for LAN

DHCP Server: Enable mean it will assign IP address for users.

DHCP IP Count: DHCP Client IP mean the IP address range assigned by DHCP Server.

DHCP Lease Time: The networking device get IP lease time from DHCP server.

Static Bind IP-MAC List: Can delete it the IP/MAC address from this list if no need to bind.

Local IP-MAC List: Can add/refresh the IP/MAC list connected into this AC controller.

## 4.5.2 WAN Setting

Click Gateway will automatically jump to the WAN settings as 4-4-1

| de la facepoint. | WAX Settings                                                                                                    | Function @   |
|------------------|----------------------------------------------------------------------------------------------------|--------------|
|                  | • MAN Series                                                                                                    | LAN Lottings |
| Status           | Cynamic P     Control of Control Operation     Control of Control Operation     Control of Control Operation                                                                                                    | -            |
| 0                | Rouge (RM)         B         B         B           Brounday (RM)         4         4         4                                                                                                    | Contients    |
|                  | Advanced Settings                                                                                                    | Advertuble   |
|                  | MAC Cove     Mac Cove     Mac Cove |              |

When select to intelligent gateway, WL-AC5250-047 will have a router function, can work as a main router with Gigabit WAN/LAN port. It support Dynamic IP, Static IP; PPPOE; PPTP.

Dynamic IP: WAN interface obtains IP and DNS information through DHCP mode.

PPPOE(ADSL): WAN interface obtains IP and DNS information via PPPOE dial-up mode.

Static IP: Set IP and DNS information for WAN interface manual

PPTP: WAN interface obtains IP and DNS information via PPTP mode

MAC Clone: Specifies the WAN interface MAC, by clicking [Search MAC Address] button, and then will pop up a connected device's MAC, select the MAC desired to clone. You can manually specify the MAC

Enable IGMP Proxy: Enables IGMP proxy, this feature can be forwarded IGMP data from WAN to the LAN

#### Enable Ping Address on WAN: This feature allows outer net to ping WAN

Enable Web Server Address on WAN port: Enable this feature, allows to manage WL-AC5250-047 from outer net via a specified remote management port

#### 4.5.3 Cloud Setting

| + * |        | Coud Settings                       |      | Function @ |
|-----|--------|-------------------------------------|------|------------|
|     |        | Courd Server Settings               | -    |            |
|     | Status | Courd Servery Myscrifts 110:100-200 |      |            |
| 0   |        | Control Information                 | -    |            |
| -   |        |                                     | Read |            |
| M   | 0      |                                     |      |            |
|     |        |                                     |      |            |

Cloud Server Setting: Enable or Disable.

Cloud Server: Input the cloud server's IP address or domain name.

Login Name: mean the account name in this cloud server.

Contact infomation: please input if have.

#### 4.5.4 Authentication

## A. Remote Authentication

Remote Authentication: work with cloud server to do the advertisement or portal authentication. Please note: the cloud server should support wifidog.

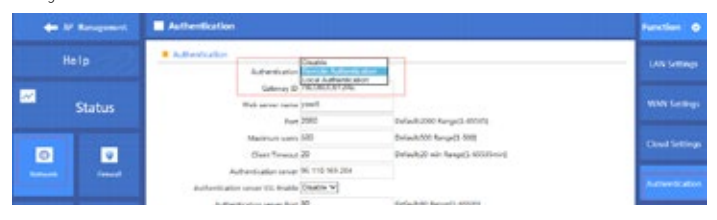

How to make WL-AC5250-047 work with your authentication server:

Gateway ID: Mean Gateway's MAC address. In this part, our WL-AC5250-047 should work in Intelligent Gateway, mean this ID is the MAC of WL-AC5250-047.

Web server name: this name is from server supplier, can fill or not fill. Take our cloud Platform for example: input wifidog in this part.

Port: this part should match with the server's port, the default is 2060, the range is 1~65535

Maximum users: mean the end user will comply with this authentication; Default is 500, range is 1~500.

Client Timeout: the authentication time, default is 20 mins, the range is 1~65535 min.

Authentication Server: mean the server name which support wifidog for authentication, it is an important data.

Authentication server SSL enable: disable or enable, based on server.

Authentication server port: matched with server data, default is 80, the range is 1~65535.

Authentication server path: the patch of authentication server. If no data, please use default.

External domain white list: User can visit this domain directly, no need any authentication.

Add external domain white list: Just input the domain in yellow part, then click add domain.

Delete external domain white list: click this button to delete it

MAC white list: User with MAC address in MAC white list can access into Enternet directly, no need authentication.

Add white MAC: Input the MAC address in blue part, or scan the MAC address, then click add MAC.

Delete White MAC: click this button to delete it.

After finished this settings, then Apply to complete the Remote authentication setting and make it work with authentication server.

## **B.** Local Authentication

For Local Authentication, just do advertisement in AC controller part, no need to access into cloud server. Maximum users: Max user QTY will do the authentication.

External domain white list: User can visit this domain directly, no need any authentication MAC white list: the MAC address will not do the authentication.

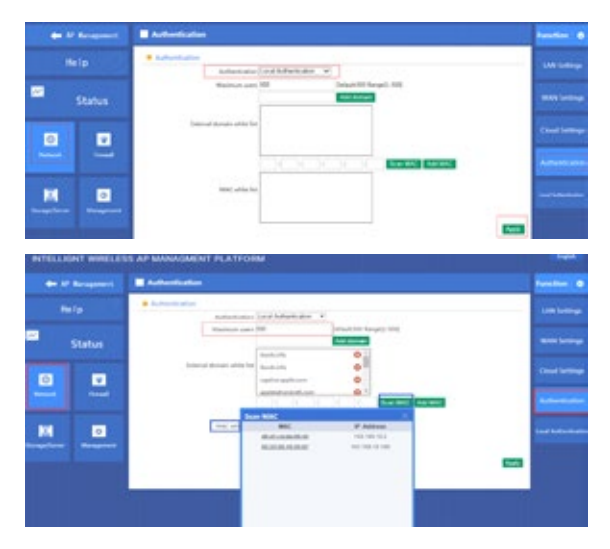

When choose Local Authentication in Authentication part, then Apply; please upload the pictures should show to end users. The step showed as following picture.

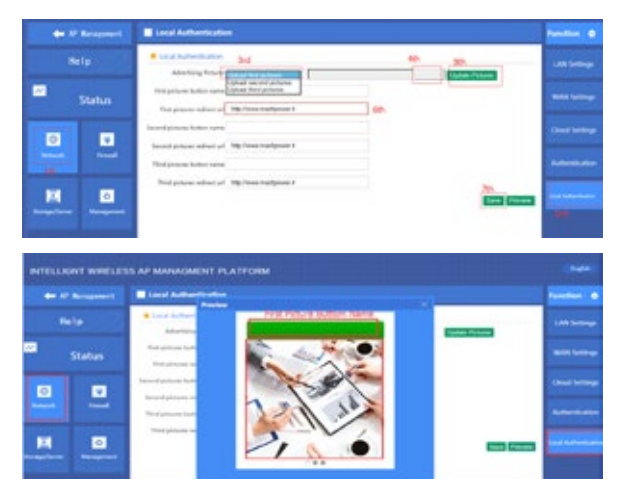

## 4.6 Gateway 4.6.1 IP/Port Filtering

| - | and piece | NORPH NETWORK CONTROLLER VIL-ACIUS-047                  |          |
|---|-----------|---------------------------------------------------------|----------|
| + |           | ByPert Maring                                           | Tunction |
|   |           | B 20 per Charlos                                        |          |
| • | Status    | 2 Page 10 - 10 - 11 - 12 - 10 - 11 - 1<br>Page 199729 9 |          |
|   |           | Part Range                                              |          |
|   |           |                                                         |          |
|   | C. Come   | P Range Port Kange Protocol Mark II                     |          |

**IP/Port Filtering:** IP/Port forwarding enable, router will limited the data forwarding according to the filtering rule. If the filtering rule is [refuse], then the router will refuse to forward the data in accordance with filtering rule.; If the filtering rule is [allow], the router will forward the data in accordance with filtering rule.

IP Range: Set IP address range

Protocol: Set filtering rule protocol

Port Range: Set filtering port range

Mask: A simple description of the entry rules, for user's easly management;

## 4.6.2 MAC Filtering

|        | MAC PERSON     |            | -                              |
|--------|----------------|------------|--------------------------------|
|        | • Mill Filling | Mar Finesa | -                              |
| Status |                |            | -                              |
|        | • 6440         | Mark Mark  | LOI, Thereig<br>Part Tenanting |

MAC Filtering: Enabling Mac filtering, router will restrict data forwarding based on the selected filtering rules; When selected Close, router will decline the pointed incoming data; When selected as Open, then router will allow the pointed incoming rules;

Mac address: Set up rules in mac address, users can click Searching Mac Address from the clients in routers, or can set up the mac address manually;

Mask: A simple description of the entry rules, for user's easier management;

| - |   |              | METRORIC CONTROLLER |  |    |            |
|---|---|--------------|---------------------|--|----|------------|
| - |   | UNL Releving |                     |  |    | function @ |
|   |   | # 15,78emp   | 10. France          |  |    |            |
| • |   |              |                     |  | -  |            |
|   |   | • 181        |                     |  | 10 |            |
|   |   |              |                     |  |    |            |
| M | 0 |              |                     |  |    |            |
|   |   |              |                     |  |    |            |

URL Filtering: Enabling URL filtering, router will restrict access to the pointed URL; URL address: Set up the declined URL address

#### 4.6.4 Port Forwarding

| equal (     |                   | MENANIA CONTROLLER WLACKING                                                                                     |                                                 |
|-------------|-------------------|----------------------------------------------------------------------------------------------------|-------------------------------------------------|
| de la facer | - Post forwarding | Per la companya de la companya de la companya de la companya de la companya de la companya de la companya de la | function @                                      |
| Help        | · hat failering   | 2010<br>2010<br>2010<br>2010<br>2010<br>2010<br>2010<br>2010                                                    | P.P.o. Market                                   |
| Status      | Rep for           | harder being                                                                                                    | MAX Filming                                     |
|             |                   | 100 100 Jack 1000                                                                                               |                                                 |
| -           | -                 | (99)                                                                                                    | and from the                                    |
| M 13        | Rate Name         | Fernant P Protocol Laboral Part                                                                                 | There is an international Party in the Contract |

Port forwarding: Port forwarding is to forward data from one port to another port, enabling external users have access to an internal private IP in LAN, from an external triggered NAT router ;

Rule Type: Set up rule type, which have specific port number;

Rule name: Port forwarding rule name

LAN IP: IP of the port forwarding

External port: External port number of port forwarding

Internal port: Internal port number of port forwarding

Protocol: Protocol used for port forwarding

#### 4.6.5 DMZ Settings

| - | ganada paras  | 2272P1 NETWORK CONTROLLER VIL-AC5250-547    |                  |
|---|---------------|---------------------------------------------|------------------|
|   | AP Warngement | E DALZ Settings                             | function 0       |
|   |               | e tell'song                                 | P/Fore Distances |
|   | Status        | (an V N) ( N) ( N) ( N) ( N) ( N) ( N) ( N) | MAC Press        |
| 0 |               |                                             | -                |
| - |               |                                             | Post Porsetting  |

**DMZ**: DMZ is short for demilitarized zone; It's a compartment between security zone and non-security zone, in order to solve the problem of external network can not access into internal server after firewall installation; This DMZ zone is a small network zone between external and internal network; While in this small zone, users usually place some open server, like web server, FTP server, or forum; DMZ will protect internal network more efficiently, because this network allocation is another obstacle for hackers, compared to normal firewall;

IP LAN IP: IP address of DMZ host

## 4.7 Storage/Server

Before use the storage function, please make sure insert the USB disk into router, then click Storage, following picture will be showed,

there are USB Disk, SAMBA Settings, DLNA settings for choose

| n |         | NETWORK CONTROLLER VAAC5250-047 |            |
|---|---------|---------------------------------|------------|
| - |         | URA Dab                         | Function D |
| 1 |         | A through an electric top of    | UNR DUA    |
| • | Status  |                                 | -          |
|   |         |                                 |            |
|   |         |                                 |            |
| M |         |                                 |            |
|   | NA. STA |                                 |            |

A. USB Disk: When insert the USB disk to router's USB port, then will appear following page show the files directory path and partitions name.User can add/delete the files.

Directory path: Display the current equipment in the directory

Partitions Name: Display the current equipment in the partition

Add: Add a directory to the equipment

Delete: Deletes a directory in equipment

## **B. SAMBA** function

We can share the files in USB disk to public users through SAMBA server Samba Settings: File sharing server, shared storage device file User Name: Set access file sharing server name User Password: Set access file sharing server password

#### C. DLNA function

User can build a DLNA server through this function. It work with mobile phone or other device support DLNA, then share the files in the local internet.

**DLNA Settings:** DLNA is the abbreviation of DIGITAL LIVING NETWORK ALLIANCE, its purpose is to Enjoy your music, photos and videos, anywhere anytime, DLNA (Digital Living Network Alliance) by Sony, Intel, Microsoft was initiated, aimed at resolving the individual PC, consumer electronics, wireless network interconnection shift moving equipment, and wired network, makes the digital media and content services unlimited sharing and growth possible, the member companies has reached more than 280. DLNA Server Name: Set the dlan server's name.

#### 4.8 Management

## 4.8.1 System management

|   | nahyuna | NETWORK CONTROLLER VIL-ACS250-047                                                                                                    |              |
|---|---------|----------------------------------------------------------------------------------------------------|--------------|
| + |         | E System                                                                                                    | Parelles 0   |
|   |         | Isodiatal bring-                                                                                                    | Series 1     |
| - | Status  | Taking Can for understand the system setupation of the system setupation of the system setupation of the second participation of the second participation of the second pa | 0.095        |
|   |         | Read Edited Factory delay price provide the term                                                                                                    | Securit Card |
| M |         |                                                                                                    | -            |

Backup: Save the configuration files to your computer Restore: Using the saved configuration file recovery configuration Restore default: Restore the factory default settings, please press this button Reboot: Reboot the system

|   |        |                | NETWORK CONTROLLER | VIE-AC5250-047 |      |
|---|--------|----------------|--------------------|----------------|------|
|   |        | E liner        |                    |                |      |
|   |        | e UserSettings | the face after     |                |      |
| - | Status |                | August Margare     |                |      |
|   |        |                |                    |                | 1000 |
| - |        |                |                    |                | 192  |

Status: Enable or Disable QoS function

Upload: Set up total uploading bandwidth

Download: Set up total downloading bandwidth

IP Address Range: Set up IP range of bandwidth

MAC address: Set up bandwidth control by mac address, user can choose it from Scan MAC, or setup by manual.

Mode: QoS mode settings, shared mode means under the QoS rules, the main PC within all IP range can share the specified bandwidth; Exclusive mode means single main PC can share the specified bandwidth;

Max bandwidth: Max bandwidth under QoS rules

## 4.8.3 User management

- User Name
- · Reset new log-in user name
- Password
- · Reset new log-in password
- Confirm Password
- · Comparison to new password, to confirm user input password correctly in two times

## 4.8.4 Device Log

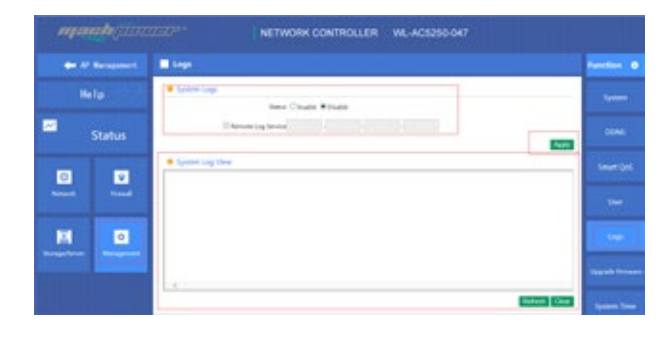

Status: Enable or Disable to show system log

Remote Log Service: To decide whether send System log into some pointed remote server synchronously;

#### 4.8.5 Upgrade Firmware

This feature allows the device firmware upgrade.

Noted: Upgrading software may cause system outage. In the process of upgrading the firmware, do not power off, otherwise it may damage the AC controller!

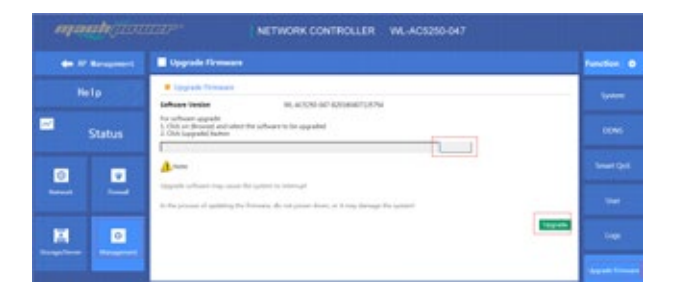

## 4.8.6 System Time

| - | ana ha guna | NETWORK CONTROLLER WL-AC5250-047                                          |           |
|---|-------------|---------------------------------------------------------------------------|-----------|
| - |             | System Time                                                               | -         |
|   |             | Series New     Series New 2016 Series (Marce     Decomposition of the Net | -         |
|   | Status      | Innu # Swate O State                                                      | 10ms      |
|   |             | Channel Streem                                                            | SHAFOIT   |
|   | -           | Nan Long (1997) Strammach Hann Free Dales, Edminards, Lateiter Art        | -         |
| M | 0           |                                                                           | loge      |
|   | -           |                                                                           | -         |
|   |             |                                                                           | Same Inc. |

Synchronization with the host: Synchronization time with connected PC and router

Status: Enable or Disable NTP

NTP Server: Select the server time synchronization

Custom NTP Server: Setting user-defined synchronization server IP address

Time Zone: Setting the router's time zone

## 4.9 Device Status

## 4.9.1 Basic Status

Show WL-AC5250-047's firmware version, hardware version, system uptime.

| manhan          | IZIDP <sup>1</sup> NETWORK CONTROLLER WL-AC5250-047          |            |
|-----------------|--------------------------------------------------------------|------------|
| 🗰 AP Baragement | Banic Info                                                   | Function @ |
| Nolp            | Kans July     Software Window HL-ACS/NS-349 (UPDIA)407120203 | and the    |
| Status          | Hardware Western VI.1<br>Solder update 20ar 244/28           | UM.        |
|                 |                                                              | -          |

## 4.9.2 LAN Status

LAN Setting: Show WL-AC5250-047's LAN IP, DHCP server status and MAC address

| m | anhane | ZZZP <sup>1+</sup> NETWORK CONTROLLER WL-AC5250-047                                             |            |
|---|--------|-------------------------------------------------------------------------------------------------|------------|
| + |        | LAN                                                                                             | Function 💿 |
|   | Help   | LAN Configuration                                                                               | Res links  |
| ~ |        | DHCP Security Transmotion<br>DHCP Security Transmotion<br>DHCP Clanet 132:392.301-902.393.35291 |            |
|   |        | National Mark 250 (2012)                                                                        | -          |
| M | 0      | Assigned IP Number 0 Assigned IP (1913) Comm                                                    |            |

## 4.9.3 WAN Status

WAN Setting: It show WL-AC5250-047's WAN status, Connect Type, WAN IP, Subnet Mask, Gateway IP, DNS and MAC info.

| ayaa | alegine | 2220 <sup>24</sup> NETWORK CONTROLLER WA-ACS250-047         |          |
|------|---------|-------------------------------------------------------------|----------|
|      |         | - max                                                       | Factor 0 |
| He   |         | Status Configurations     WASS Status RAM pet to decomplete |          |
| -    |         | Convenit Fight DHGR<br>NAME IF                              | -        |
|      |         | Kaloret Mass<br>Dushih Gabrary<br>Deci 9949                 |          |
| ы    | •       | AND THE REPORT OF A                                         |          |

### 4.10 WAN Status

If you meet with problem in understanding on above info, click help, then will pop up one window for better understanding.

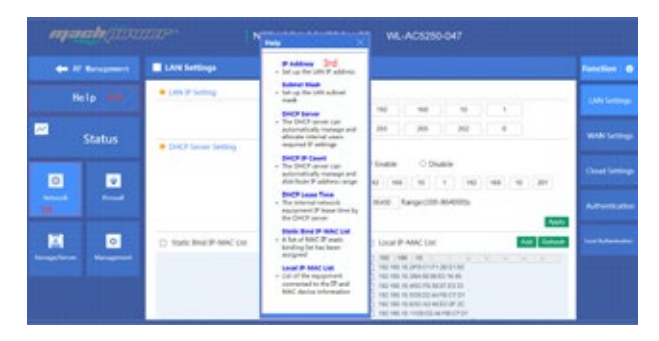

## CHAPTER5 APPENDIX A PRODUCT SPEC

| Item                 |              | Parameter                                                           |  |
|----------------------|--------------|---------------------------------------------------------------------|--|
| Standard Protocol    |              | IEEE 802.3ÐIEEE 802.3u                                              |  |
| QTY of manageable AP |              | Default: 200pcs, Max: 300pcs                                        |  |
| CPU                  |              | MT7621, 880MHz                                                      |  |
| FLASH                |              | 128Mb                                                               |  |
| DDR3                 |              | DDR3 4096Mb                                                         |  |
| Power Consumption    |              | < 5W                                                                |  |
|                      | LAN port     | Four 10/100M/1000M RJ45 port (Auto MDI/MDIX)                        |  |
| Interface            | LAN/WAN port | 1 LAN/WAN port<br>DDefault is LAN port, WAN port when open WAN mode |  |
| I FD                 | Power        | Adapter                                                             |  |
| Indicator            | Run          | System status                                                       |  |
| Dimension (LxWxH)    |              | 440mm x200 mm x 45mm                                                |  |
| Cooling              |              | Nature cooling + Fan cooling                                        |  |
| Working temperature  |              | 0°C ~ 40°C                                                          |  |
| Storage temperature  |              | 40°C ~ 70°C                                                         |  |

| Working Humanity | 10% ~ 90% RH (non condensation) |
|------------------|---------------------------------|
| Storage Humanity | 5% ~ 90% RH (non condensation)  |
| Power            | 100-240V ~ 50/60Hz              |

Mach Power ® è un marchio registrato All Right Reserved → visita il nostro sito www.machpower.it